# 问卷答题操作手册

#### 一、毕业生答题方式

毕业生使用浏览器访问毕业生跟踪调查网门户,进入毕 业生调查入口回答问卷。

(一)进入网站

打开电脑浏览器,在地址栏输入:

<u>https://gzdc.zjzs.net/web/</u>。

|   | 毕业生             | 眼踪调查系统 × 十                      |                                                      | - |   | × |
|---|-----------------|---------------------------------|------------------------------------------------------|---|---|---|
| ← | $\rightarrow$ C | tttps://gzdc.zjzs.net/web/index | A" Q 😘 🖆                                             | ¢ | ۲ |   |
|   |                 | 🥑 浙江省教育厅                        | 毕业生跟踪调查网<br>The net of Tracking survey for Graduates |   |   | - |
|   |                 |                                 | 通知公告 学校完成情况 常见问题&操作指南                                |   |   |   |

2.手机微信公众号扫描二维码。

(公众号:《浙江省教育厅毕业生跟踪调查》,微信号: zjgzdc)

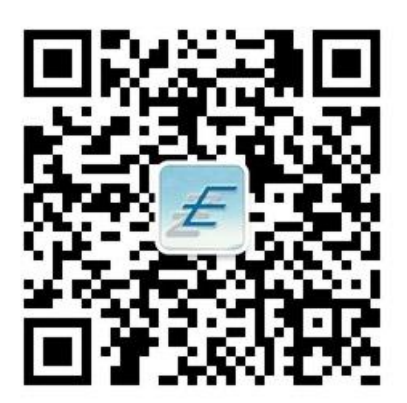

(二)调查入口

进入网站首页后,点击毕业生调查入口进入入口页面。

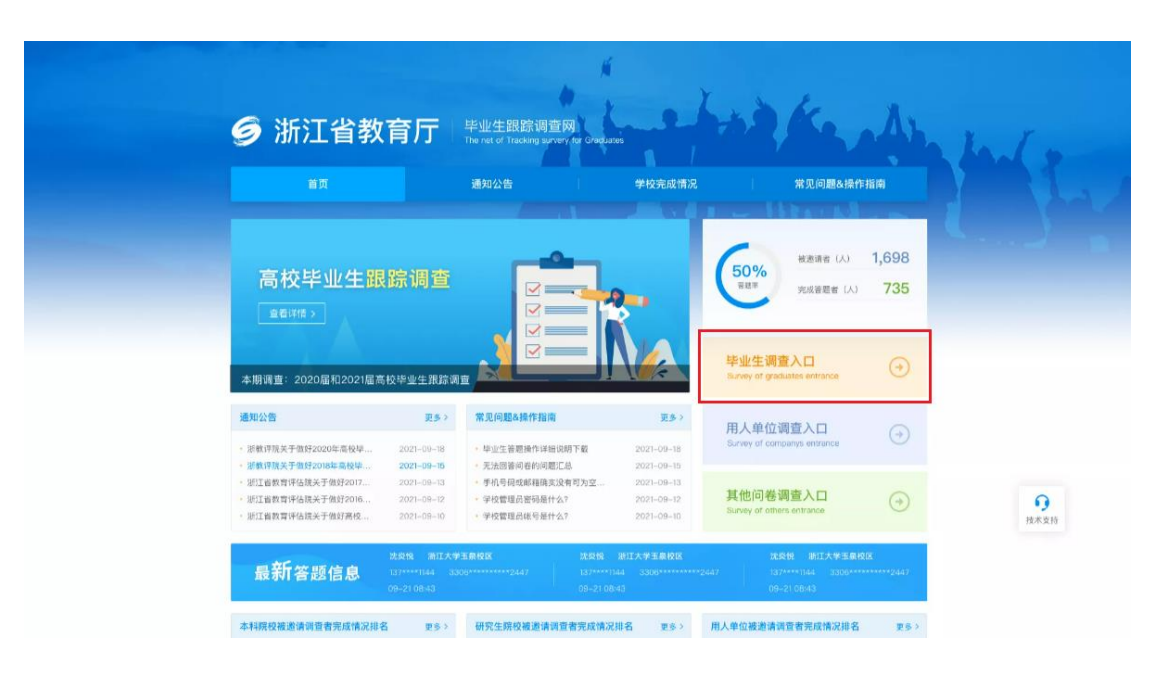

(三) 验证方式

1.短信验证

输入毕业生上报给毕业学校的身份证号、手机号码,填 写图形验证码,点击【免费获取验证码】,输入验证码后, 点击【提交并验证】,验证通过后进入答题页面。

说明:验证码有效时长为5分钟,每天最多发送5条验 证码。

| 浙江省教育厅<br>The net of Tracking surve | 网<br>rry for Graduates |          | à K. | Аь . |
|-------------------------------------|------------------------|----------|------|------|
| 毕业生调查入口                             |                        |          |      |      |
|                                     |                        |          |      |      |
| 温馨提                                 | 示: 请填写您提供给毕业院校的        | 言息!      |      |      |
| * 身份证号                              | 输入身份证号                 |          |      |      |
| *验证方式                               | ● 短信验证 ○ 邮箱验证          |          |      |      |
| * 图形验证码                             | 输入图形验证码                | V B 7 Gu |      |      |
| * 手机号码                              | 输入手机号码                 | 电费获取验证码  |      |      |
| * 验证码                               | 输入验证码                  |          |      |      |
|                                     | 提交并验证                  |          |      |      |
|                                     | 更换手机号                  |          |      |      |

2.邮箱验证

针对无法接收到短信的毕业生,可以选择邮箱验证。选择邮箱验证之前首先要提交邮箱验证申请并审核通过。

点击【申请邮箱验证】,出现申请页面,输入毕业生提 交给毕业学校的真实姓名、身份证号、手机号、邮箱号、学 校名称、申请原因,点击【提交】,申请将由管理员审核, 管理员申请审核通过之后,系统自动发送邮箱邀请码(邮箱 邀请码有效期为一个月),收到邮箱邀请码之后才可选择邮 箱验证。

|                       | 「<br>「<br>「<br>The net of Tracking su<br>The net of Tracking su | 查网<br>every for Graduates                                                                                                    | e had   | K. M. |   |
|-----------------------|-----------------------------------------------------------------|----------------------------------------------------------------------------------------------------|---------|-------|---|
| 首页 / 详情               |                                                                 |                                                                                                    |         |       | - |
| 温馨提示: 请填写您提供给毕业院校的信息! |                                                                 |                                                                                                    |         |       |   |
|                       | 温馨                                                              | 提示: 请写您提供给毕业院校                                                                                                    | 的信息!    |       |   |
| *身份证号 输入身份证号          | * 真实姓名                                                          | 输入姓名                                                                                                    |         |       |   |
| *验证方式 🔘 短信验证 🔹 邮箱验证   | * 身份证号                                                          | 输入身份证号                                                                                                    |         |       |   |
| 图形验证码 输入图形验证码 GFE 30  | ⊻ *手机号                                                          | 输入手机号码                                                                                                    |         |       |   |
| * 邮箱号 输入邮箱            | *邮箱号                                                            | 输入邮箱号                                                                                                    |         |       |   |
| *邀请码 输入邀请码            | * 学校名称                                                          | 请选择                                                                                                    |         |       |   |
| 提交并验证                 | * 申请原因                                                          | 请输入                                                                                                    | 0/200   |       |   |
| (中)(英语(2010))         |                                                                 | 提交                                                                                                    |         |       |   |
| 中山地市均相当然州工            |                                                                 |                                                                                                    |         |       |   |
|                       |                                                                 |                                                                                                    |         |       |   |
|                       |                                                                 |                                                                                                    |         |       |   |
| <u>کا</u>             | <sup>我很美,注它伤很什</sup>                                            | 林谷比山地会达的/全国                                                                                                    | 31      |       |   |
| (m)                   | 自定小: 阴-7%加定け                                                    | to for the provided of the provided of the pro | 21      |       |   |
|                       |                                                                 |                                                                                                    |         |       |   |
|                       |                                                                 |                                                                                                    |         |       |   |
|                       |                                                                 | $\checkmark$                                                                                                    |         |       |   |
|                       | 操                                                               | 作成功                                                                                                    |         |       |   |
| 口提办至                  | 送校管理品外审核 首                                                      | 11100000000000000000000000000000000000                                                                                                    | 1 语注音查收 |       |   |

3s 后回到 首页

| 目以一週間                                                                                           | 家                                                                                                    |
|-------------------------------------------------------------------------------------------------|----------------------------------------------------------------------------------------------------|
| 🕹 收信 🗹 写信                                                                                       | 返回 回复 回复全部 ∨ 转发 ∨ 删除 举报 标记为 ∨ 移动到 ∨ 更多 ∨</th                                                                |
| <ul> <li>收件箱 (39)</li> <li>● 紅旗邮件</li> <li>① 待办邮件</li> <li>□ 智能标签</li> <li>● 厚标联系人邮件</li> </ul> | 浙江省高校毕业跟踪调查邮箱邀请码 口 P ① 回 发件人: bysdc< net> + 政件人: 我 <nool> 163.com&gt; + 时 间: 2021年12月31日 13:53 (星期五)</nool> |
| 草稿箱                                                                                             | ● ◎ 你可以用泛微OA数字化流程审批马上启用                                                                                     |
| 已发送                                                                                             | 您好,您申请的浙江省高校毕业跟踪调查邮箱邀请码已审核通过,邀请码为:DAPHFU,有效期一个月,请及时答卷。                                                      |
| 订阅邮件                                                                                            |                                                                                                    |
| > 其他3个文件夹                                                                                       |                                                                                                    |
| > 邮件标签                                                                                          |                                                                                                    |
| > 邮箱中心                                                                                          |                                                                                                    |

毕业生输入身份证号、图形验证码、邮箱号、邀请码, 点击【提交并验证】,验证通过之后进入答题页面。

| ⑤浙江省教育厅 | 毕业生跟踪调查<br>The net of Tracking surver | y for Graduates |          | bà Ka | A |  |
|---------|---------------------------------------|-----------------|----------|-------|---|--|
| 毕业生调查入口 |                                       |                 |          |       |   |  |
|         |                                       |                 |          |       |   |  |
|         | 温馨提示                                  | 示: 请填写您提供给毕业院校的 | 的信息!     |       |   |  |
|         | *身份证号                                 | 输入身份证号          |          |       |   |  |
|         | *验证方式                                 | ○ 短信验证          |          |       |   |  |
|         | *图形验证码                                | 输入图形验证码         | A K R -D |       |   |  |
|         | *邮箱号                                  | 输入邮箱            |          |       |   |  |
|         | *邀请码                                  | 输入邀请码           |          |       |   |  |
|         |                                       | 提交并验证           |          |       |   |  |
|         |                                       | 申请邮箱验证          |          |       |   |  |

(四) 问卷列表页面

验证通过后,系统自动进入问卷列表页面,毕业生需对 收集中的问卷进行答卷,非收集中状态的问卷不可答卷。如 图:

| 间类                          | (WRA)               | 间带          |            | And the st |
|-----------------------------|---------------------|-------------|------------|------------|
| 杭州 大学                       | 2022-03-31          | 杭州大学        | 2022-03-26 |            |
| 答题时间: 2022-04-13~2022-04-15 |                     | 答题状态: • 未答题 |            |            |
| 答题状态:●未答题                   |                     |             |            |            |
|                             |                     |             |            |            |
|                             | TT & (, 277 MA 2020 |             |            |            |

# (五) 答题页面

# 点击【开始回答问卷】,开始答题。

#### 2020 毕业生调查问卷-勿删

请大家认真作答

- \*1. 您属于哪个民族
  - 〇 汉族
  - 少数民族
  - 其它
- \*2. 您当前的学历是
  - 专科
  - () 本科
  - 本科在读
  - 硕士在读
  - () 其它
- \*3. 您现在的职业发展类型
  - 受雇工作 (就业)
  - 自主创业
  - 自由职业 (主要指以个体劳动获取劳动报酬的职业状态)
  - 升学 (国内读硕/博、专升本、出国留学等)
  - 尚在待业 (包括暂时待业准备考研、考公等)
  - 其它 (包括参军、支教、支农、支医、"村官"、两项计划等)
- \*4. 在大学期间,您担任过 (只选最高层次学生干部的选项)
  - 校学生会的主要干部 (学生会部门副部长以上)
  - 院 (系) 学生会的主要干部 (副部长以上) 或班长、团支书、校级学生社团负责人
  - 其它一般学生干部 (包括社会实践活动社团/志愿者组织的组织者)
  - 没担任过学生干部

# (六) 完成答题

# 完成答题后,点击【提交】即可。

\* 321. 您对母校各方面满意度如何评价

|        | 非常满意 | —般 | 不满意 |
|--------|------|----|-----|
| 教师教学水平 |      |    |     |
| 师德师风   |      |    |     |

\* 322. 请留下您的手机号 (请务必正确填写)

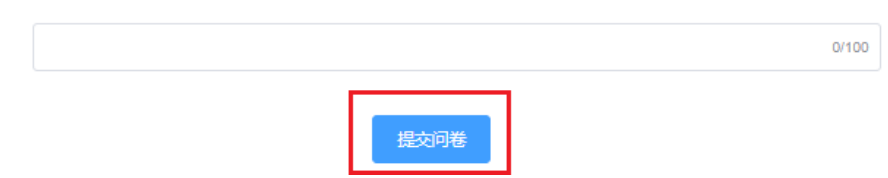

#### 二、用人单位答题方式

用人单位使用浏览器访问毕业生跟踪调查网门户,进入用人单位调查入口回答问卷。

#### (一) 进入网站

1. 打开电脑浏览器, 在地址栏输入: https://gzdc.zjzs.net/web/。

| □ 毕业生跟踪调查系统 × 十                         |                                                      | -                | o × |
|-----------------------------------------|------------------------------------------------------|------------------|-----|
| ← → C 🗄 https://gzdc.zjzs.net/web/index |                                                      | Aª Q 🏠 🖆 🖨 🕻     |     |
|                                         | 毕业生跟踪调查网<br>The net of Tracking survey for Graduates | Las Kantha In Ca |     |
| 首页                                      | 通知公告 学校究                                             | 完成情况 常见问题&操作指南   |     |

2.手机微信公众号扫描二维码

(公众号:《浙江省教育厅毕业生跟踪调查》,微信号: zjgzdc)

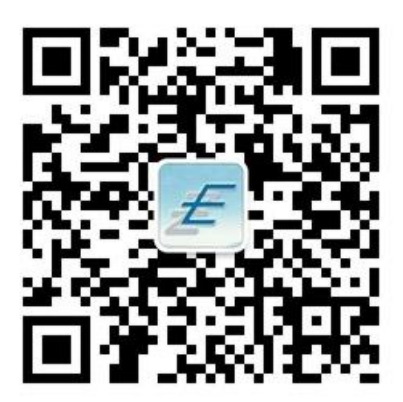

# (二)调查入口

进入网站首页后,点击用人单位调查入口进入入口页面。

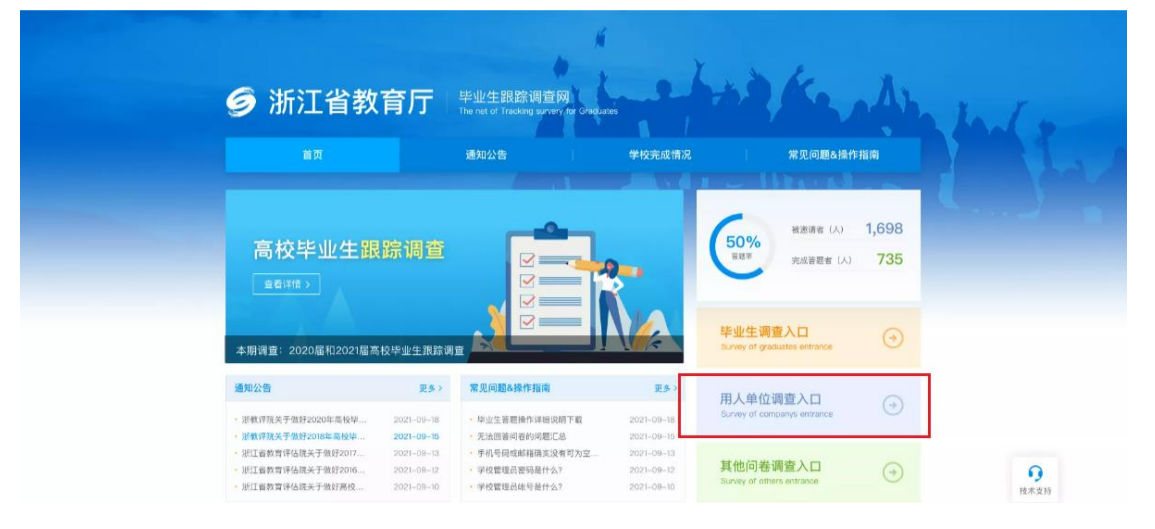

# (三) 验证方式

输入用人单位上报给高校的手机号码,填写图形验证码, 点击【免费获取验证码】,输入验证码后,点击【提交并验 证】,验证通过后进入答题页面。

说明:验证码有效时长为5分钟,每天最多发送5条验 证码。

| 新江省教育厅<br>「He net of Tracking survery for<br>The net of Tracking survery for | Graduates  | 2.4.4.2 | 6 A. |
|------------------------------------------------------------------------------|------------|---------|------|
| 用人单位调查入口                                                                     |            |         |      |
|                                                                              |            |         |      |
| 温馨提示: 1                                                                      | 请填写您提供给学校的 | 信息!     |      |
| * 图形给证                                                                       | 输入图形验证码    | W L WY  |      |
| * 手机号码                                                                       | 输入手机号码     | 免费获取验证码 |      |
| "验证"                                                                         | 输入验证码      |         |      |
|                                                                              | 提交并验证      |         |      |
|                                                                              |            |         |      |

#### (四) 问卷列表页面

验证通过后,系统自动进入问卷列表页面,因可能存在 多个高校毕业生在该用人单位就业,所以需回答多份关联不 同高校的问卷,非收集中状态的问卷不可答卷。如图:

|                                            | The net           | of Tracking survery for Graduates | 1 .               | AND K. J |
|--------------------------------------------|-------------------|-----------------------------------|-------------------|----------|
|                                            | 收集中<br>2022-03-31 | 杭州和中国大学                           | 收集中<br>2022-03-26 |          |
| 答题时间: 2022-04-13~2022-04-15<br>08:00-10:00 |                   | 答题状态:●未答题                         |                   |          |
| 答题状态: •未答题                                 |                   |                                   |                   |          |
|                                            |                   |                                   |                   |          |
|                                            | 开始问卷调查            |                                   | 开始问卷调查            |          |

# (五) 答题页面

点击【开始回答问卷】,开始答题。

### (六) 完成答题

完成答题后,点击【提交】即可。

三、常见问题

#### (一) 进入网站

部分浏览器打开网页可能显示异常,如 360 浏览器,请 切换至极速模式访问。

|            | 温馨提示                         |                                              |
|------------|------------------------------|----------------------------------------------|
| 360浏览器兼容模式 | 、下访问异常,请切换至 <mark>4</mark> 极 | <u>速模式</u> 访问!                               |
| 1 在当前浏览器网  | 网页地址栏右侧,点击 🔁 图标              | $\overline{\pi}$                             |
| 2 在选项中,选持  | ♀∮极速模式(推荐)                   |                                              |
| https://   | 1                            | 器 ♥ ✓ 検速模式 (推荐)                              |
|            | ,                            | <ul> <li>使 兼容模式</li> <li>⑦ 如何选择内核</li> </ul> |
|            |                              |                                              |

#### (二) 未收到短信邀请

调查活动开始后,系统会发送短信邀请通知,若未收到 短信邀请,首先确认是否在拦截短信中,若未在拦截短信中 找到,可能是登记的手机号有误,可联系学校负责人处理。

#### (三) 更换手机号

若毕业生上报给高校的手机号与现有手机号不匹配,学 生可自行在界面更换手机号。

|         | 毕业生跟踪调查网<br>The net of Tracking survery for Graduates |   |
|---------|-------------------------------------------------------|---|
| 毕业生调查入口 |                                                       |   |
|         |                                                       |   |
|         | 溫馨提示: 请请写您提供给毕业院校的信息!                                 |   |
|         | 9份证号 22                                               |   |
|         | *验证方式 • 短信验证 〇 邮箱验证                                   |   |
|         | * 医形线验证码 9fmt E_DJZ                                   |   |
|         | 手机号码 中 12 免费获取给证码                                     |   |
|         | * <b>验证55</b> 统行为验证56                                 |   |
|         | 提交并撤延                                                 |   |
|         | 更换手机号                                                 |   |
| 浙江省教育厅  | 生跟踪调查网<br>of Tracking survery for Graduates           | 3 |
| 调查入口    |                                                       |   |
|         | 温馨提示: 请填写您提供给毕业院校的信息!                                 |   |
|         | *身份证号 输入身份证号                                          |   |
|         | * 验证方式 • 短信验证 🌕 邮箱验证                                  |   |
|         | * 图形验证码 输入图形验证码 G Y-L 5                               |   |
|         | * <b>Ξμρα</b> (Δ) Ξ μ <b>Ξ</b> μ                      |   |
|         |                                                       |   |
|         | *验证的 输入验证码                                            |   |
|         |                                                       |   |

点击【更换手机号】,填写基本信息,输入提供给毕业 学校的真实姓名、身份证号、原手机号、新手机号,点击【免 费获取验证码】,输入验证码,点击【下一步】,进入身份确 认页面。

说明: 若原手机号输入提示错误, 需联系学校负责人修 改。

|                 | 查网<br>urvery for Graduates |         | the los | . 41 |
|-----------------|----------------------------|---------|---------|------|
| 毕业生调查入口 / 更换手机号 |                            |         |         |      |
| 1 填写信息 —        | 2 确认复                      | 份 ————  | 3 完成    |      |
| 温馨              | 提示:请写您提供给毕业院校              | 的信息!    |         |      |
| * 真实姓名          | 输入姓名                       |         |         |      |
| * 身份证号          | 输入身份证号                     |         |         |      |
| *原手机号           | 输入原手机号码                    |         |         |      |
| * 新手机号          | 输入新手机号码                    | 免费获取验证码 |         |      |
| * 验证码           | 输入验证码                      |         |         |      |
|                 | 下一步                        |         |         |      |
| 揭作说明            |                            |         |         |      |

身份确认页面需回答三个随机问题,点击提交,若问题 全部回答正确,手机号即可更换成功。点击开始调查问卷按 钮,使用新手机登录答卷即可。

| 毕业生调查入口 / 更换手机号 |            |            |      |
|-----------------|------------|------------|------|
|                 | 1 填写信息 ——— | 2 确认身份     | 3 完成 |
|                 | 安全问题1:     | 最高学历专业名称   |      |
|                 | * 你的回答     | 请选择你的回答 >  |      |
|                 | 安全问题2:     | 最高学历是否师范专业 |      |
|                 | * 你的回答     | 请选择你的回答 ~  |      |
|                 | 安全问题3:     | 最高学历毕业年份   |      |
|                 | * 你的回答     | 请选择你的回答 >  |      |
|                 |            | 提交         |      |

### (四) 申请邮箱邀请码回答问卷

点击【申请邮箱验证】,出现申请页面,输入毕业生提 交给毕业学校的真实姓名、身份证号、手机号、邮箱号、学 校名称、申请原因,点击【提交】,申请将由管理员审核, 管理员申请审核通过之后,系统自动发送邮箱邀请码(邮箱 邀请码有效期为一个月),收到邮箱邀请码之后才可选择邮 箱验证。

|         |                    |                                      | × ×                      |         |       |
|---------|--------------------|--------------------------------------|--------------------------|---------|-------|
|         | 🥑 浙江省教育            | 厅 毕业生跟踪调查<br>The net of Tracking sur | 室网<br>very for Graduates | to ke A |       |
|         | 首页 / 详情            |                                      |                          |         | - M(3 |
| 温馨提示    | 示: 请填写您提供给毕业院校的信息! |                                      |                          |         |       |
| *身份证号   | 输入身份证号             | 温馨技                                  | 是示: 请写您提供给毕业院校的信息!       |         |       |
| * 验证方式  | ○ 短信验证   ○ 邮箱验证    | * 真实姓名                               | 输入结合                     |         |       |
| * 图形验证码 | 输入照形验证码 G°E 30 Y   | * 手机号                                | 输入手机号码                   |         |       |
| * 邮箱号   | 输入邮箱               | *邮箱号                                 | 输入邮箱号                    |         |       |
| *邀请码    | 输入膨清码              | * 学校名称                               | 調査課                      |         |       |
|         | 提交并验证              | * 申请原因                               | 请输入 0/200                |         |       |
|         | 申请邮箱验证             |                                      | 鍥                        | l       |       |
|         |                    | _                                    |                          |         |       |